## Lab 11

# creating cross-platform C++ projects with CMake, vcpkg

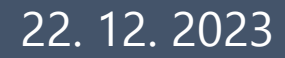

Based on slides by Mr. Mejzlík and Mr. Klepl

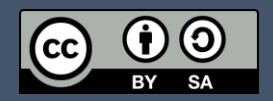

### Outline

- 1. Motivation to build and meta-build systems
- 2. CMake
- 3. Motivation for cross-platform dependency managers
- 4. vcpkg
- 5. Using CMake with vcpkg to have a project with dependencies

### 1) Motivation for build systems

### Why you should use build systems

it is

- Manual compilation is just not realistic with the realworld application
  - Too many flags, include dirs, link libs ...
  - You would spend your whole life writing `g++` command

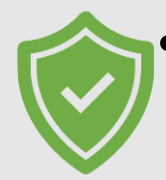

### Automation & less errors

- Saves time
- Consistency
  - The build behaves the same for your colleagues
- Dependency management
  - Real-world projects use many third-party libraries
- Incremental build
  - Do not re-compile what is not necessary
- Distribution of your code

make ninja SCons

g++ -std=c++20 -O3 -g -Wall -Wextra -Werror -Wshadow -pedantic \ -linclude -lsrc -l/usr/local/include -Ithird\_party/libA/include \ -lthird\_party/libB/include -DDEBUG -DUSE\_SPECIAL\_LIB \ -L/usr/local/lib -Lthird\_party/libA/lib -Lthird\_party/libB/lib \ -lmylibrary -Ithird\_party\_libA -Ithird\_party\_libB -Im -lpthread \ -o myapp \ src/main.cpp src/util.cpp src/logic.cpp src/algorithm.cpp src/interface.cpp \ src/networking.cpp src/database.cpp src/compatibility.cpp src/legacy.cpp \ src/new\_feature.cpp src/security.cpp src/performance\_optimization.cpp \ src/third\_party\_integration.cpp \

-fsanitize=address -fsanitize=undefined -flto

### Meta-build system

- It generates a temporary project in a build system of choice
- Usually to ./build directory, you can delete that and generate a new one
- · It contains only references to the actual source files
- It makes your project cross-platform
  - E.g. make works fine across Linux platforms
  - On Windows, it's not that great
- We're going to use CMake
  - You have a CMake project and when you want to work on it you can generate temporary project for your favourite build system
  - Make
  - Visual Studio solution
  - Ninja
  - ...

2023/2024

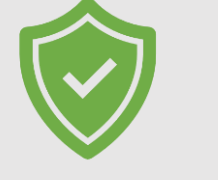

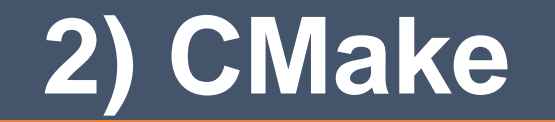

- Cross-platform build system generator
- Widely used with C++ projects
- Target version 3.0, referred to as "Modern CMake"
  - Shift from "define flags and directories globally" to "define per targets"
  - You specify "things" for each target without affecting the other targets
- Configured per-folder by CMakeLists.txt
- Can generate projects in many build systems
  - make
  - ninja
  - Visual Studio

vcpkg

conan

### cmake\_minimum\_required(VERSION 2.8) project(OldStyleProject)

# Global include directories for all targets
include\_directories(include/)

# Global compiler flags
add\_definitions(-DDEPRECATED\_FLAG)

# Executable target
add\_executable(old\_app main.cpp)

# Linking the libraries globally link\_libraries(libA libB) cmake\_minimum\_required(VERSION 3.0)
project(ModernStyleProject)

# Executable target
add\_executable(new\_app main.cpp)

# Specify include directories for this specific target target\_include\_directories(new\_app PRIVATE include/)

# Use target\_compile\_definitions for target-specific flags target\_compile\_definitions(new\_app PRIVATE -DUSE\_MODERN\_CMAKE)

# Use target\_link\_libraries for target-specific linking target\_link\_libraries(new\_app PRIVATE libA libB)

| Using CMake                                              |                                                                                                    |                                                                   |
|----------------------------------------------------------|----------------------------------------------------------------------------------------------------|-------------------------------------------------------------------|
| Min version of cmake requried                            | <pre>cmake_minimum_required(VERSION 3.20) project(lab_06)</pre>                                                                                                    |                                                                   |
| Name of the project, reference<br>as \${PROJECT_NAME}    | # Set the C++ standard                                                                                                    | Again, variable but this one is                                   |
| Define variable and set its value                        | <pre>set(CMAKE_CXX_STANDARD_REQUIRED ON)</pre>                                                                                                    | configurable from the outside using<br>-D MY_CACHE_VARIABLE=hello |
| Find dependency library installed<br>in the system       | <pre># Find required packages find_package(SFML COMPONENTS graphics REQUIRED) find_package(Boost COMPONENTS system REQUIRED) # Variables set(MY_CACHE_VARIABLE "DEF VALUE" CACHE STRING "D option(TESTING "This is settable from the command #</pre> | escription of the variable.")<br>line" OFF)                       |
| Variable but only Boolean -<br>ON/OFF   1/0   TRUE/FALSE |                                                                                                    |                                                                   |

### Using CMake

Define that executable will be produced from the given list of source files (not headers)

Include directories for this target, like -I in GCC

preprocessor defs that will be provided during compilation like #define OUR\_FLAG

Link this target with these libraries, like -l in GCC

Recursively process this directory (must contain CMakeLists.txt) # ...
# Add executable
add\_executable(\${PROJECT\_NAME} main.cpp)
Target name, use this for
target\_\* commands

# Include dirs
target\_include\_directories(\${PROJECT\_NAME} PRIVATE include/)

# Use target\_compile\_definitions for target-specific flags
target\_compile\_definitions(\${PROJECT\_NAME} PRIVATE -D OUR\_FLAG)

# Link libraries
target\_link\_libraries(\${PROJECT\_NAME} PRIVATE sfml-graphics Boost::system)

# Include also other directories recursively
add\_subdirectory(core)

If statement, true if TRUE, 1, ON

- CMake works in 2 steps:
  - 1. Configure step
    - CMakeLists.txt is processed and a build-system files are generated (make, ninja, VS)
    - Needs to be done just once after writing (or changing) CMakeLists.txt

### 2. Build step

- A generated build-system compiles the program
- Needs to be done each time we change C++ files
- Visual Studio performs configure step automatically each time it is needed, clicking Build->BuildAll button performs the build step
- These steps can be also handled via command line:
  - 1. cd project\_folder
  - 2. mkdir build && cd build
  - 3. cmake ..
  - 4. cmake --build .

- (navigate to the project folder, where CMakeLists.txt resides)
- (create a directory, where the project will be built)
- (Configure step)
- (Build step)

# 3) Motivation for cross-platform dependency managers

### There is no unified package manager across systems

- On Linux, you usually can get away with system package managers
  - apt, yum, dnf, ...
  - pkgconfig
- On Windows, there is no such thing
- The solution is to use cross-platform package managers
  - vcpkg
    - https://vcpkg.io/en/
    - available for Windows, Linux, and Mac, open-source by Microsoft
  - conan
    - https://conan.io/
    - roughly the same, but from jFrog

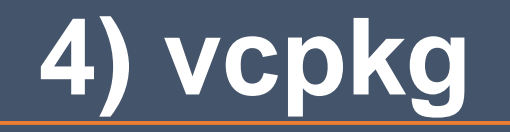

### vcpkg is cross-platform dependency manager for C++

https://vcpkg.io/en/getting-started

- List of many open-source libraries for C++ curated by Microsoft
- Libs are downloaded and locally compiled but are not installed outside of the vcpkg directory

git clone https://github.com/Microsoft/vcpkg.git
cd vcpkg
.\bootstrap-vcpkg.bat
vcpkg install sfml:x64-windows boost-asio:x64-windows

### 5) CMake + vcpkg = ♥ ??

Nah, more like CMake + vckpg != total hell if you want to have your project working on both Windows and Linux

- In CMake, find\_package looks for dependencies in your system
- Or in paths explicitly provided by toolchain files

```
mkdir build
cd build
cmake .. -G "Visual Studio 17 2022" -A x64 \
        -DCMAKE_TOOLCHAIN_FILE=~/source/repos/vcpkg/scripts/buildsystems/vcpkg.cmake
cmake --build .
```

### 6) Example with Boost and Visual Studio

### **Create a default CMakeLists.txt**

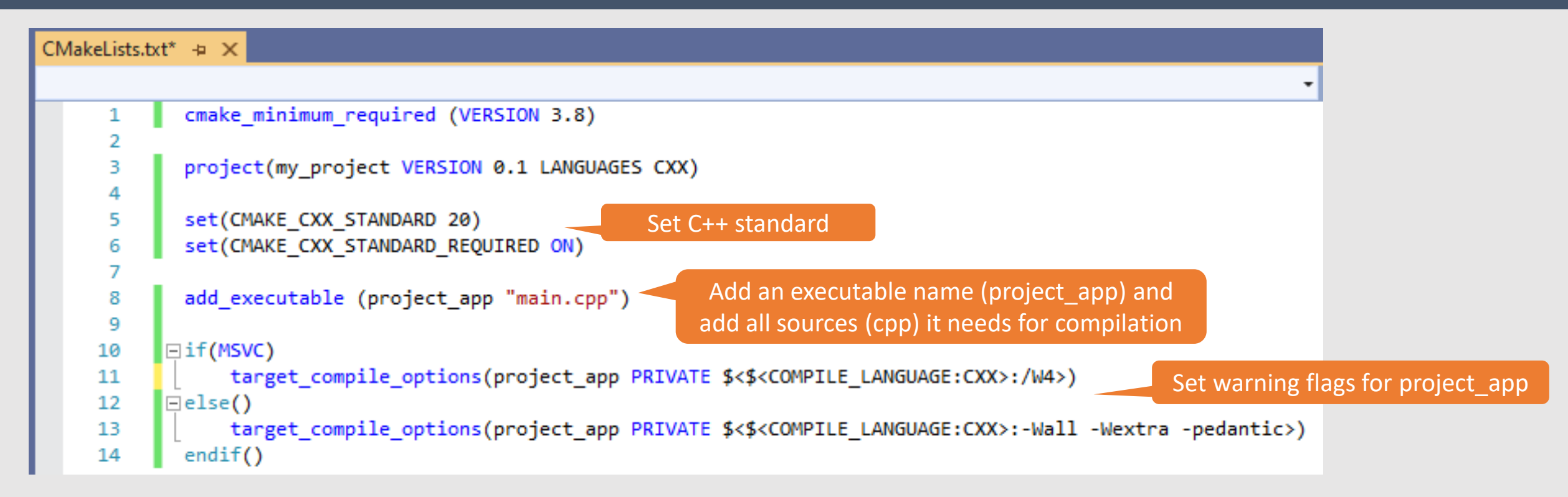

- If you created a VS *CMake project*, saving a CMakeLists.txt file should trigger Configure step
- If you add a new cpp file, it should be also added to the add\_executable list so build system also knows about it

### Add a library dependency 1

- We include a new header
  - But it is underlined Build system can not find it
  - We need to modify CMakeLists.txt

| main.cpp 👍 🗙 CMakeLists.txt                 |                                                                              |  |  |
|---------------------------------------------|------------------------------------------------------------------------------|--|--|
| 🖫 project_app.exe - x64-Debug 🔹 🗸 (Global 2 |                                                                              |  |  |
| 1                                           | ⊡#include <iostream></iostream>                                              |  |  |
| 2                                           | <pre>#include <boost asio.hpp=""></boost></pre>                              |  |  |
| 3                                           |                                                                              |  |  |
| 4                                           | ⊡int main()                                                                  |  |  |
| 5                                           | {                                                                            |  |  |
| 6                                           | <pre>boost::asio::io_context io;</pre>                                       |  |  |
| 7                                           |                                                                              |  |  |
| 8                                           | <pre>boost::asio::steady_timer t(io, boost::asio::chrono::seconds(5));</pre> |  |  |
| 9                                           |                                                                              |  |  |
| 10                                          | t.wait();                                                                    |  |  |
| 11                                          |                                                                              |  |  |
| 12                                          | <pre>std::cout &lt;&lt; "Hello, world!" &lt;&lt; std::endl;</pre>            |  |  |
| 13                                          |                                                                              |  |  |
| 14                                          | return 0;                                                                    |  |  |
| 15                                          | []                                                                           |  |  |
| 16                                          |                                                                              |  |  |

### Add a library dependency 2

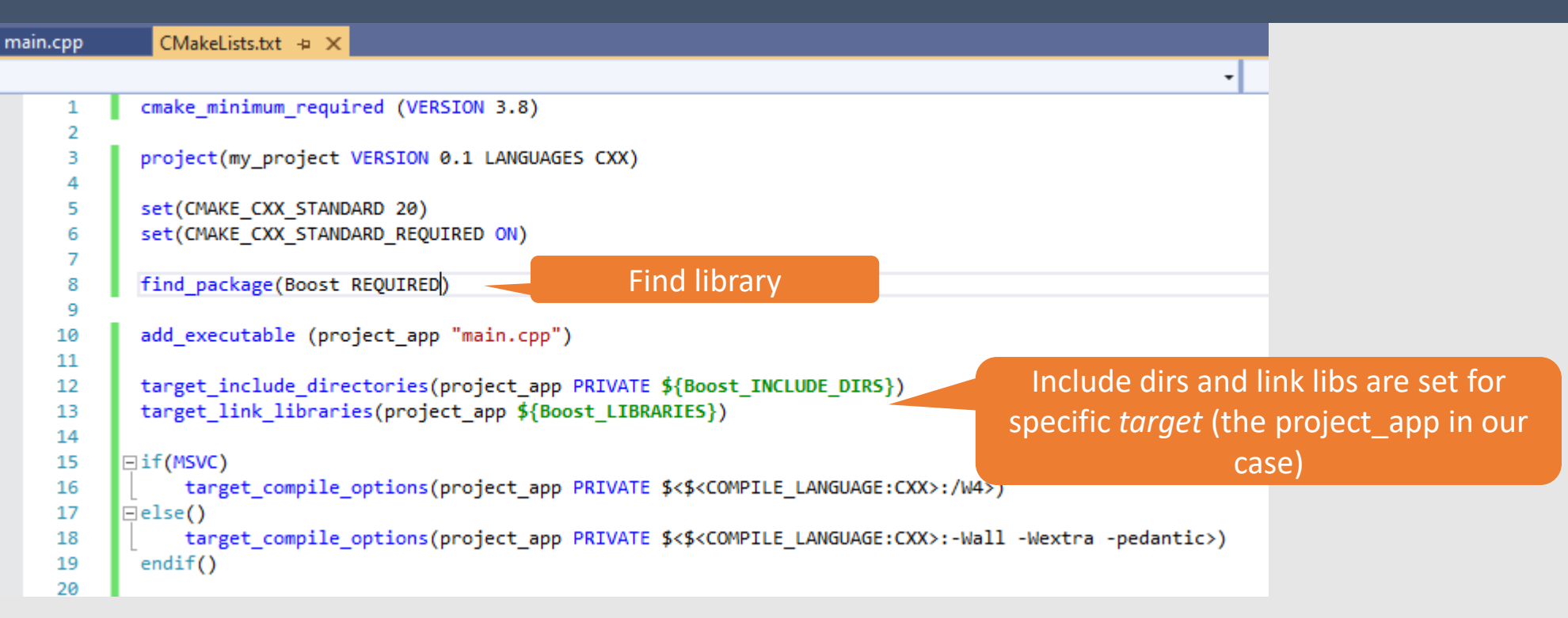

- First, we use find\_package (line 8) CMake will search for the lib in the system
- Then, we need to let the build-system known, where to look for boost headers (line 12) find\_package creates a new variable package\_INCLUDE\_DIRS
- Finally, we tell CMake to link our app with the library (line 13)

### Vcpkg – what if we do not have Boost installed?

We install boost (or other lib) using vcpkg:

#### C:\Libs\vcpkg>vcpkg install boost-asio:x64-windows

- We need to set CMAKE\_TOOLCHAIN\_FILE to point to <vcpkg\_dir>/scripts/buildsystems/vcpkg.cmake
- We can set it in VS by clicking on Manage Configurations
- and then we set the CMake Command Argument

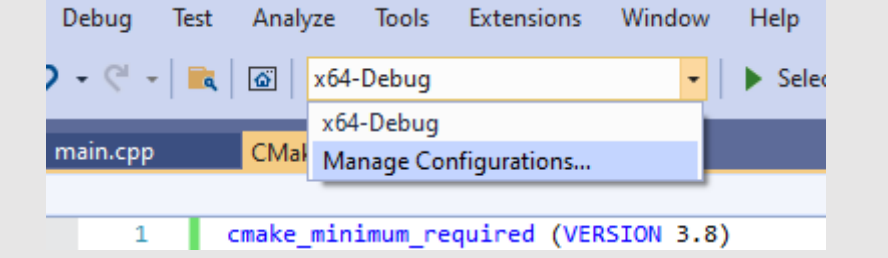

#### Command arguments

#### CMake command arguments:

Additional command line options passed to CMake when invoked to generate the cache.

-DCMAKE\_TOOLCHAIN\_FILE=C:\Libs\vcpkg\scripts\buildsystems\vcpkg.cmake

• After this configuration, Configure step should find all libraries installed by vcpkg

### Lab 11 wrap up

- You should know
  - how to wrap a C++ project into CMake to make it cross-platform
  - how to add dependencies to the CMake project
  - how to install dependencies with vcpkg and use it with CMake

### Next lab:

• Test Exam

### Important date:

- Technological Demo 19.1.
  - Cross-platform skeleton with all specified third-party libs that is buildable
  - No actual logic required